## モールウォーキング登録画面

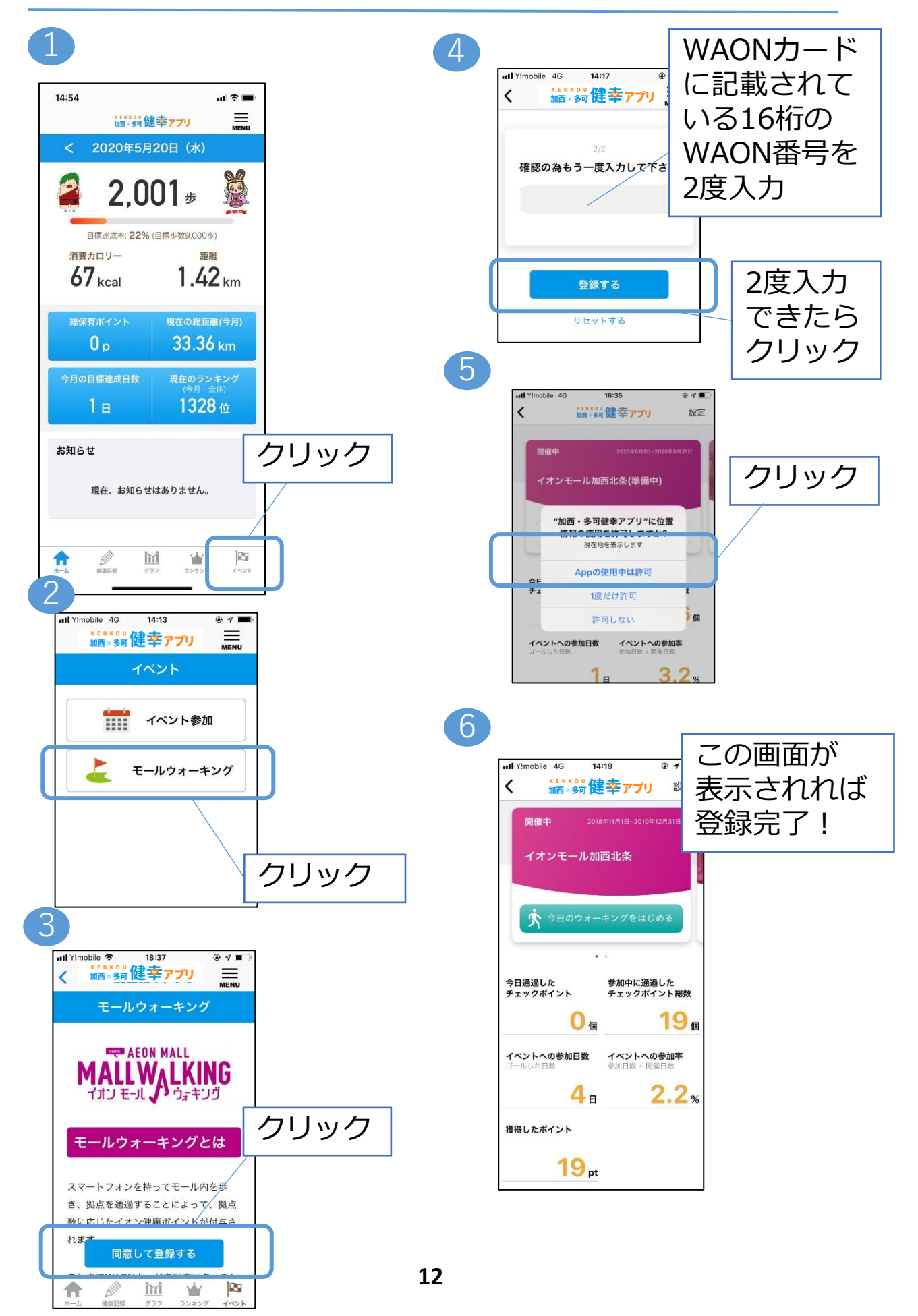

## モールウォーキング参加方法

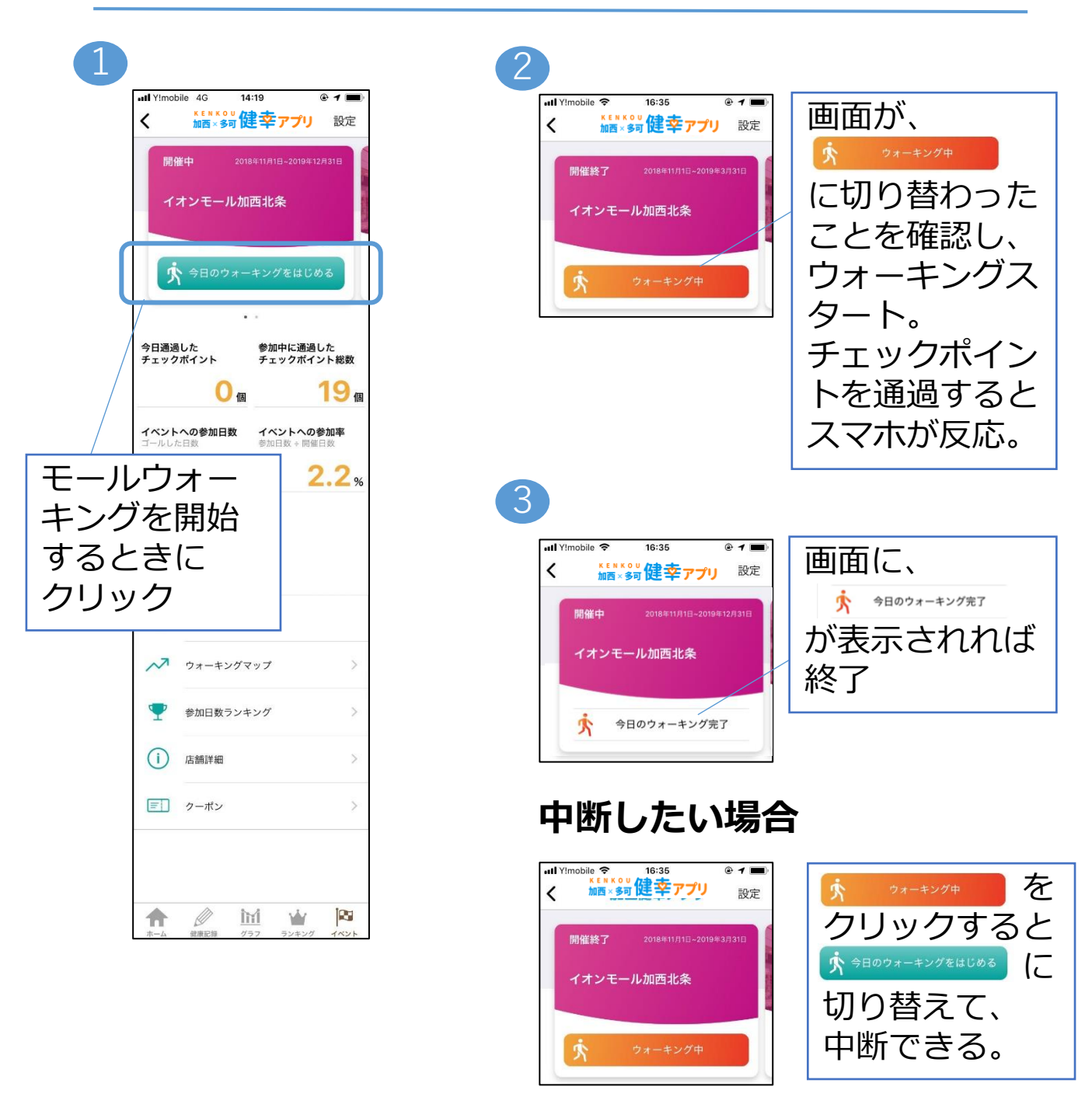

チェックポイントを通過しても、スマホが反応しない場合の確認事項 【確認1】アプリの「今日のウォーキングをはじめる」のボタン(緑 色)を押しましたか?もう一度ご確認下さい。

【確認2】スマホのBluetoothを「オン」にしましたか?もう一度ご 確認下さい。

## モールウォーキング登録カード変更

## WAONカードを新しくしたい場合、旧カードで貯め たポイントを引き継ぐことができます。

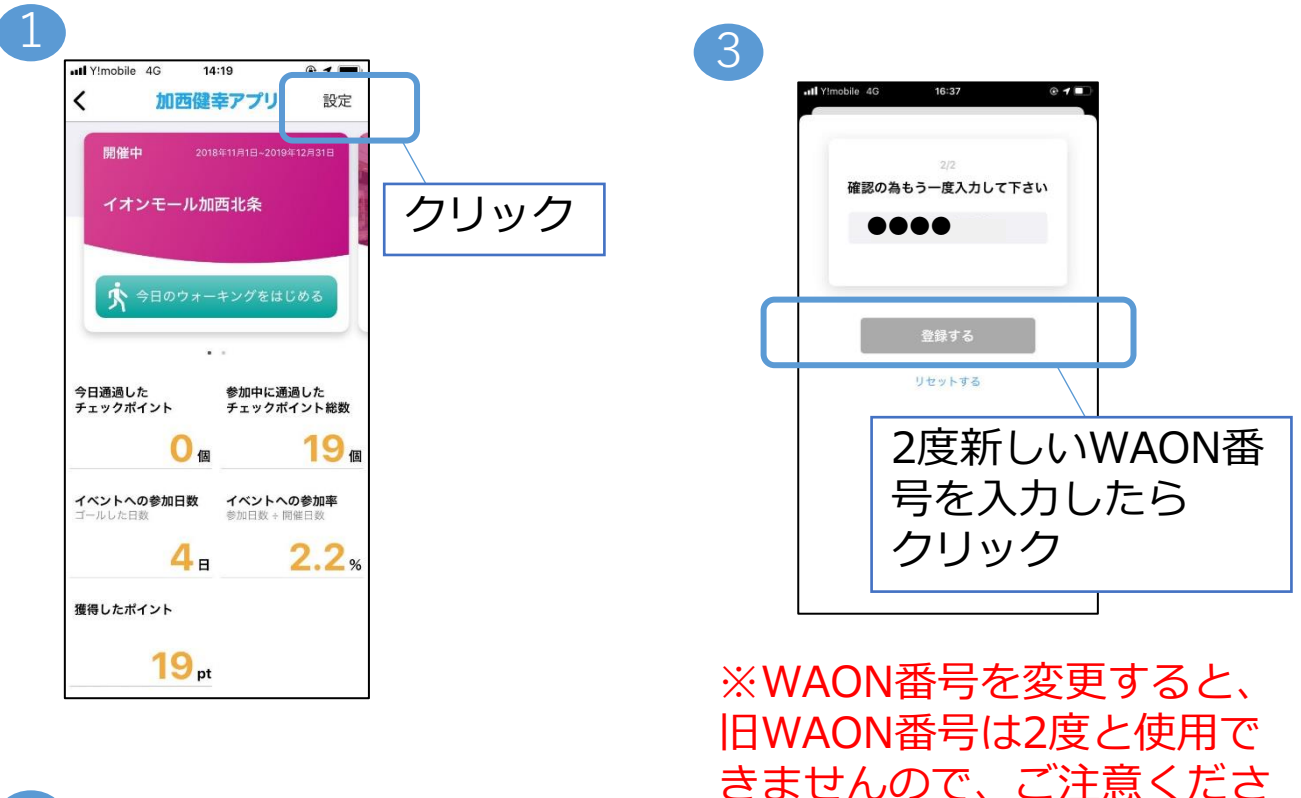

14

い

2

| .III Y!mobile 4G | 16:36     | @ <b>1</b> 🗈 |     |
|------------------|-----------|--------------|-----|
| <b>く</b> 戻る モールウ | オーキング設定   |              |     |
| モールウォーキングID      |           |              |     |
| 使用中のWAON         |           |              |     |
| 参加中のモールウォーキン     | グ店舗       |              |     |
| イオンモール加西北条       |           |              |     |
| 新しくWAONカードを引     | 登録        | >            |     |
|                  |           |              |     |
|                  |           | ク            | リック |
|                  |           | 100          |     |
|                  | 107 92424 | TAYL         |     |